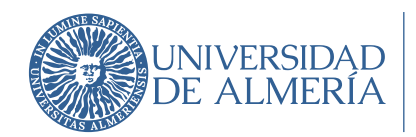

Área de Tecnologías de la Información y la Comunicación

#### INTRODUCCIÓN:

El presente manual permite la configuración de un Segundo Factor de Autenticación (2FA) en los servicios que Microsoft proporciona a la UAL. Segundo Factor de Autenticación (2FA) , Múltiple Factor de Autenticación (MFA) o Autentificación en Dos Pasos son términos equivalentes.

Puedes encontrar toda la información necesaria, así como este manual en la web: <u>https://www.ual.es/2fa</u>

El requisito imprescindible es tener una cuenta activa de la UAL, bien como Estudiante, PDI o PTGAS.

## PASO 0: Solicitar vía ticket al CAU del ATIC la activación

Solicitar al CAU del ATIC en https://caustic.ual.es la activación del 2FA para los servicios proporcionados por Microsoft, no se podrá empezar el procedimiento antes de que se haya obtenido la confirmación por parte del ATIC de su activación.

## PASO 1: Instalar GOOGLE AUTHENTICATOR

Descarga la aplicación GOOGLE AUTHENTICATOR en tu dispositivo móvil.

Abre la aplicación y acepta los permisos.

## PASO 2: Abrir sesión con la cuenta Microsoft

Inicia sesión en Microsoft (https://portal.office.com) en tu ordenador. Se te pedirá información adicional para acceder. Selecciona "Siguiente" para continuar:

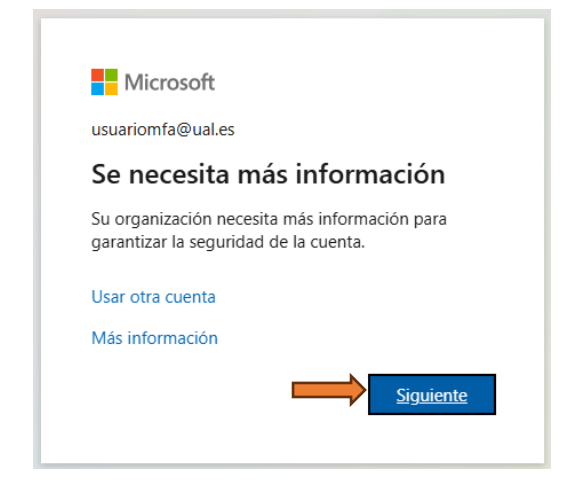

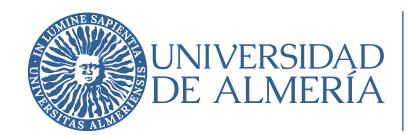

Área de Tecnologías de la Información y la Comunicación

Por defecto se te ofrecerá configurar el 2FA usando "Microsoft Authenticator". Para usar Google Authenticator (el recomendado por el ATIC), elije la opción "Quiero usar otra aplicación de autenticación" y selecciona "Siguiente" hasta que se le muestre el código QR:

|                                                                                                 | Garantizar la seguridad de la cuenta                                                                                                   |
|-------------------------------------------------------------------------------------------------|----------------------------------------------------------------------------------------------------|
|                                                                                                 | Aplicación de autenticación                                                                                                    |
|                                                                                                 | Digitalización del código QR                                                                                                    |
| Microsoft Authenticator                                                                         | Use la aplicación de autenticación para escanear el código QR Así, la aplicación de autenticación y la<br>cuenta quedarán emparejadas. |
|                                                                                                 | Después de escanear el código QR, elija "Siguiente".                                                                                   |
| Para empezar, obtenga la aplicación.                                                            |                                                                                                    |
| En el teléfono, instale la aplicación Microsoft Authenticator. Descargar ahora                  |                                                                                                    |
| Después de instalar la aplicación Microsoft Authenticator en su dispositivo, elija "Siguiente". |                                                                                                    |
| Quiero usar otra aplicación de autenticación                                                    | ¿No puede escanear la imagen?                                                                                                    |
| Siguiente                                                                                       | Atris Siguiente                                                                                                    |
|                                                                                                 | Quiero configurar otro método                                                                                                    |
| Quiero configurar otro método                                                                   |                                                                                                    |

# PASO 3: Añadir la cuenta a GOOGLE AUTHENTICATOR

A continuación, abre Google Authenticator en su móvil.

Pulsa el signo "+" para agregar tu cuenta Microsoft (usuario@ual.es / usuario@inlumine.ual.es) o "Añadir código" si no tienes otra cuenta previamente. Selecciona "Escanear un Código QR" (usaremos el código obtenido en la ventana anterior).

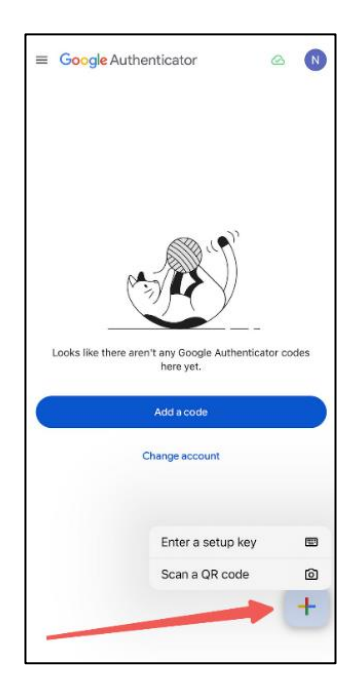

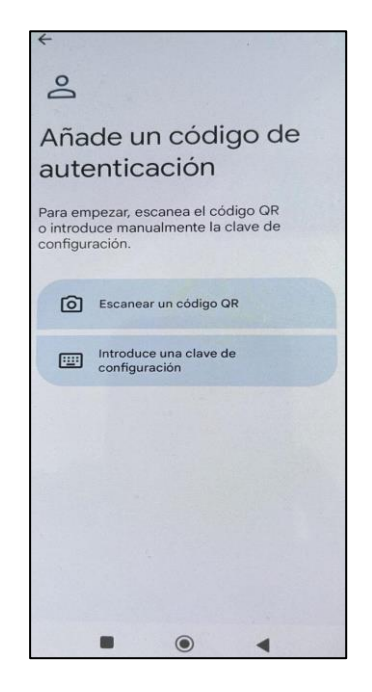

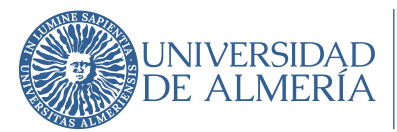

Área de Tecnologías de la Información y la Comunicación

Se te mostrará un código de 6 dígitos temporal (token) similar al de la imagen.

| Google Authenticator | ÷ |
|----------------------|---|
| 100 676              |   |
|                      |   |

## PASO 4: Verificar en Microsoft

Regresa a la pantalla de Microsoft 365 en tu ordenador (donde se muestra todavía el QR) y selecciona "Siguiente".

Introduce el código de 6 dígitos anterior. Si es correcto, aparecerá un mensaje confirmando que todo está listo y la cuenta Microsoft quedará vinculada a Google Authenticator.

#### Garantizar la seguridad de la cuenta

| Método 2 de 2: Listo                                                                                                    |                    |  |
|----------------------------------------------------------------------------------------------------|--------------------|--|
| Aplicación                                                                                                    | Correo electrónico |  |
| Correcto                                                                                                    |                    |  |
| ¡Muy bien! Ha configurado correctamente la información de seguridad. Elija "Listo" para continuar con el<br>inicio de sesión. |                    |  |
| Método de inicio de sesión predeterminado:                                                                                    |                    |  |
| Aplicación de autenticación                                                                                                   |                    |  |
| Correo electrónico                                                                                                    |                    |  |
|                                                                                                    | Listo              |  |

A partir de ahora, cuando inicies sesión en Microsoft deberás introducir el código o token que mostrará Google Authenticator.